金山高中線上教學專區-教師登入使用流程

1. 打開金山高中首頁,點選右上角「登入」

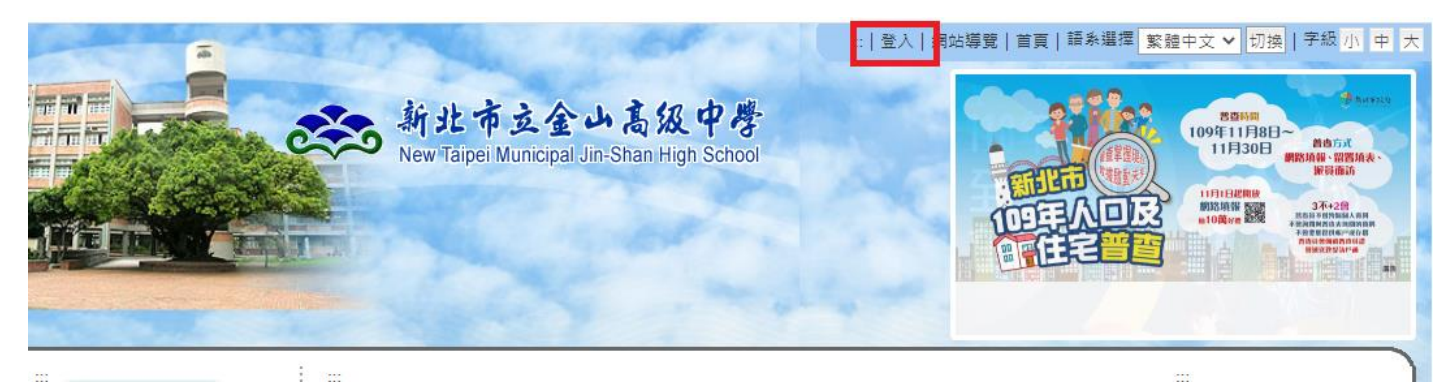

2. 點選「使用 SSO 驗證登入(目前僅提供教師身分)」

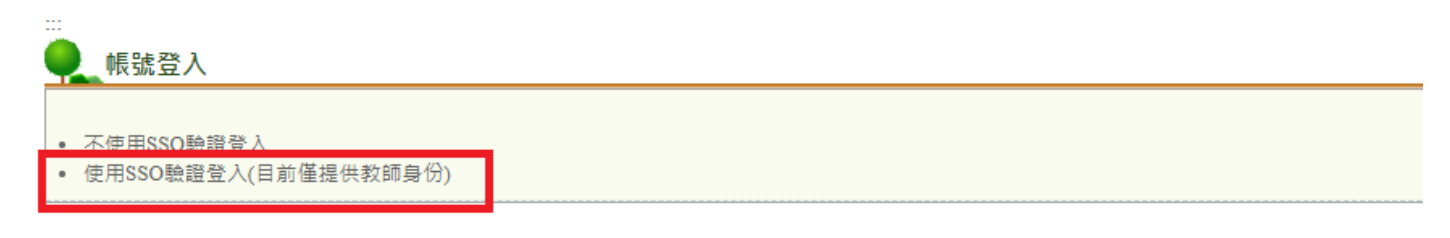

3. 輸入教師「新北市校務行政系統」帳號與密碼,登入

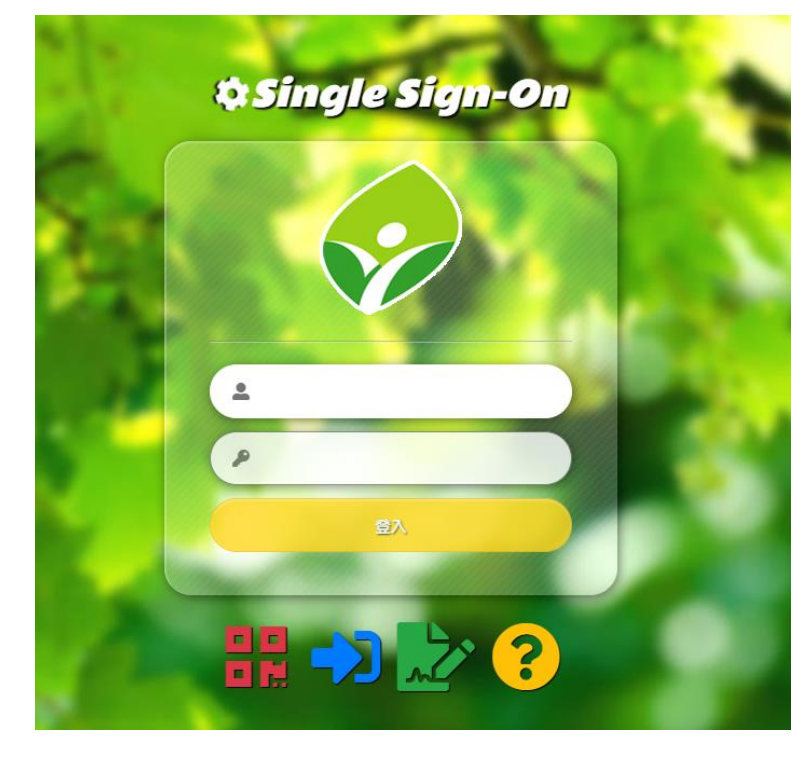

4. 登入後,選擇左上列「網站管理」,再點擊下方「線上補課專區管理」

| and the second               | AL REAL | Y       |                   |        |      |  |
|------------------------------|---------|---------|-------------------|--------|------|--|
|                              |         |         |                   |        |      |  |
| ◇耐腐補強専區                      | 各單位期頁管場 |         |                   |        |      |  |
| ⇔認識金山高中                      | ■ 权長室   | ■ 秘書室   | ■ 教務處             | ■ 學務處  | ■總務處 |  |
| ⇔學校位置團                       |         |         |                   |        |      |  |
| ◇各處室電話                       | ■補筆返    | ■ 阪吉舘   | ■ 大事室             | ■合計室   | ■案長會 |  |
| ◇ 網路行事店                      |         |         |                   |        |      |  |
| ○谷単位湖貝                       | ■ 教師會   | ■ 自領域網頁 | ■ 款商整金會           |        |      |  |
| >國當即消站                       |         |         | <b>復她款</b> !信無權限素 | 则爱此内容! |      |  |
| ◇網站管理                        |         |         |                   |        |      |  |
| 語系管理<br>目前在 繁耀中文 ~           |         |         |                   |        |      |  |
| 個人登入紀錄                       |         |         |                   |        |      |  |
| 白<br>人才<br>次生<br>午 0         |         |         |                   |        |      |  |
| 上傳訊(0)<br>作說明<br>播寶訊查詢<br>登出 |         |         |                   |        |      |  |
| 内容快捷管理▼                      |         |         |                   |        |      |  |
| 让褚録要區管理                      |         |         |                   |        |      |  |
| 個人資料維護▲                      |         |         |                   |        |      |  |
|                              |         |         |                   |        |      |  |
| come                         |         |         |                   |        |      |  |
| 市立金山高级中學-中文賞                 | Riff    |         |                   |        |      |  |

5. 點選「課程計畫與代碼公告|」

|                                 | 新北市立金山高級中<br>New Wapei Municpal Um Shan High Sc | hool        |               |              | 110年<br>全國運動會<br>在新北 |
|---------------------------------|-------------------------------------------------|-------------|---------------|--------------|----------------------|
| ◇耐震補強専區                         | ●                                               |             |               |              |                      |
| ◇認識金山高中                         | ■ 課程計畫與代碼公告                                     | ■ 停課不停學翁上資源 | ■ 相關総案下戦      | ■110年幕段總上課備日 |                      |
| ○学校位置圏                          |                                                 |             | 很伦敦!您無權限瀏覽此內容 | 1            |                      |
| ○細路行事層                          |                                                 |             |               |              |                      |
| ◎各單位網頁                          |                                                 |             |               |              |                      |
| ⇔圖書館網站                          |                                                 |             |               |              |                      |
| ⇔好站超連結                          |                                                 |             |               |              |                      |
| ◎網站管理                           |                                                 |             |               |              |                      |
| • 語素管理                          |                                                 |             |               |              |                      |
| 您目前在 \$\$\$\$中文 >               |                                                 |             |               |              |                      |
| ● 個人登入紀錄                        |                                                 |             |               |              |                      |
| 2姓名<br>登入才<br>上次哲<br>下午 0       |                                                 |             |               |              |                      |
| 線上傳訊(1)<br>遊作説明<br>推指資訊透測<br>登出 |                                                 |             |               |              |                      |
| ●内容快捷管理 ▼                       |                                                 |             |               |              |                      |

## 6. 點選右上角「新增」

## 

| 列表排序:依 🖲 發布日期 〇 點閱率 排序     |  |
|----------------------------|--|
| 發布單位: 不措定發佈單位 ✔ 講驗入關鍵字 掛   |  |
| 以置頂/未置頂方式進行訊息篩選: 不指定篩選方式 💙 |  |

| 課程計畫與代碼公告 | 列表 |    |            |          |                        |      | 新増  |
|-----------|----|----|------------|----------|------------------------|------|-----|
| 置頂        | 刪除 | 顓輯 | 發布下<br>級網站 | 推播<br>訊息 |                        | 發布單位 | 對關率 |
|           |    |    | Ø          | 推播:0     | 公告: 速昱衡教師-課程說明興線上課程代碼。 | 園書館  | 54  |
|           |    |    | Ø          | 推播:0     | 公告: 教師課程範例             | 校長室  | 18  |

3

 教師即可進入新增頁面,紅色框內輸入標題「○○○教師-課程說明與線上課程代 碼」,藍色框內輸入「課程內容」(請參閱金山高中線上教學專區—教師課程計畫與 代碼公告(範例)檔案格式)

| 程計畫與代碼公告 | ±                                                    |  |
|----------|------------------------------------------------------|--|
|          |                                                      |  |
| 發布日期     | 2021 * 年 5 * 月 15 * 日 0 * 時 0 * 分                    |  |
| 發布結束日期   | ○ 不設定<br>● 設定制 2021 → 庠 「6 → 月 「15 → 日 「0 → 時 10 → 分 |  |
| 標題       |                                                      |  |
| 內容       | X ြ 🖻 🛱 🗐 📟 🙊 🏴 🖾 🏛 🚆 Ω   X   Β Ι 5   Ι <sub>x</sub> |  |
|          | 温 == − − − − − − − − − − − − − − − − − −             |  |
|          |                                                      |  |
|          |                                                      |  |
| 相關連結     | - <del>推进</del>                                      |  |
| 發布單位     | 数學組 ▼                                                |  |
| 案        |                                                      |  |
|          |                                                      |  |

 輸入完成後點選「送出」,看到以下畫面即代表完成教師個人課程說明與線上課程 代碼公告。

| <b>6</b> (2) (2) (2) (2) (2) (2) (2) (2) (2) (2) |  |
|--------------------------------------------------|--|
| 己全部時改完成,論則「確認」是。                                 |  |
| े<br>सिंह<br>                                    |  |
|                                                  |  |
|                                                  |  |
|                                                  |  |
| 2005年,CyberTutor.com.inc<br>顕観所有明耀直訳最份有限公司       |  |

※註1: 關於「Google Meets 會議代碼」與「Google Classroom 課程代碼」詳細操作,將另外公告 相關步驟說明。

※註2:課程相關問題,請聯絡教學組(分機210)諮詢,新北市校務行政系統與本校網頁帳號相關問題,請洽資訊媒體組(分組610)。